How to Find and Register for the LSO Training Course

- 1. Go to LEO My Training tab
- 2. In Search Term box type LaGov LSO training and click Find
- 3. Select the LaGov LSO Training Coordinator course
- 4. If no scheduled class dates appear, the class is full, or the scheduled dates are not usable, PREBOOK
- 5. Otherwise, proceed by clicking on "request participation in this course" link and following the instructions from there